# 3.操作方法

3-1.参加者専用ページログイン

・はじめに、ブラウザを起動しホームページアドレス「http://www.seidokanri.jp/」にアク セスして下さい。

・トップページ中の「分析結果の受付け」を選択するとログイン画面が表示されます。

| CHANGE OF                                                                                  | 14- M TOTAL - Marcal Admini Coloni                                                                                                    |                                                                                                    |                                                                                                    |
|--------------------------------------------------------------------------------------------|----------------------------------------------------------------------------------------------------|----------------------------------------------------------------------------------------------------|----------------------------------------------------------------------------------------------------|
| (LE) #                                                                                     | A C C CHE UNIT A C A                                                                                                    |                                                                                                    |                                                                                                    |
| 1000                                                                                       | Hoffemueddarig/edeched                                                                                                    | m. 1                                                                                                    | . e                                                                                                    |
|                                                                                            | 環境測定分析統一精度管理調查                                                                                                    |                                                                                                    | (現地名) 現地名<br>(日本市地区)(日本<br>(日本市地区)(日本<br>(日本市地区)(日本<br>(日本市地区))(日本<br>(日本市地区))(日本)(日本)(日本)(日本)(日本)(日本)(日本)(日本)(日本)(日 |
| HEAD L                                                                                     |                                                                                                    |                                                                                                    | 20第一日間い合わせ                                                                                                    |
| 04.07.20                                                                                   | 「調査スケジュールについて」へ「平根16年度調査スケ                                                                                                    | ジュールイ                                                                                                    | 5.挑歌。                                                                                                    |
| 9.07.14                                                                                    | 「参加税切の意準」へ「中成16年度関連の参加税率を<br>重算内」を掲載。                                                                                                    | <b>二条</b> 中(本                                                                                                    | 日より6月10日まで)です。真                                                                                                    |
|                                                                                            |                                                                                                    | \                                                                                                    |                                                                                                    |
| M.06.25                                                                                    | 「調査結果説明会」へ「平成15年度環境測定分析統一<br>集中16月18日~7月7日まで」、会場別の課業の構築                                                                                                    |                                                                                                    | 調査結果該明金の参加者を基                                                                                                    |
| 04.06.25                                                                                   | 「調查結果設明会」へ「平成16年度環境間定分析統一<br>集中10月18日~7月7日まで」、空間別の課業の局面<br>「調査結果報告書」へ「平成16年度環境間定分析統一                                                                                                    |                                                                                                    | 自由结果100月台の参加者を集<br>自由结果」を掲載。                                                                                         |
| 04.06.25<br>04.06.10<br>04.06.10                                                           | 「講査結果説明会」へ「平成15年度標準制定分析統一<br>集中10月18日~7月7日まで」、会現別が課業の補筆<br>「講査結果報告書」へ「平成15年度標準制定分析統一<br>「講査概要」へ「平成15年度原列管」を追加。                                                                                                    |                                                                                                    | <u>第四括果1964年30世70世を集</u><br>第回結果」を把解。                                                                                |
| 04.06.25<br>04.06.18<br>04.06.18                                                           | 「調査結果説明会」へ「平成15年度標準期定分析統一<br>集中16月18日~7月7日まで」、全部別の課書の新聞<br>「調査結果報告書」へ「平成15年度標準期定分析統一<br>「調査概要」へ「平成15年度の内容」を追加。<br>分析統一構成管理調査とロー・                                                                                                    | 2 4 4 4 4 4 4 4 4 4 4 4 4 4 4 4 4 4 4 4                                                                                                    | (会話単)が均分の参加者を基<br>(会話単)を特徴し、                                                                                         |
| 4.06.25<br>4.05.10<br>4.06.10<br>副情期注<br>副情期注<br>副情期注                                      | 「調査結果説明会」へ「平成16年度標準期主分析法<br>無中10月18日~7月7日まで」、金融別の課書の新聞<br>「調査結果報告書」へ「平成16年度原稿書」を通知。<br>「調査概要」へ「平成16年度の内容」を通知。<br>今析統一構度管理調査とは…<br>分析統一構度管理調査とは…<br>分析統一構度管理調査とは…<br>の有能の向上を図る観点から、分析機関の制定分析能力<br>上を目指してのキウムや簡繁などの環境形成物質を対<br>近回の向生たといま知。」に知識です。                                                                                                    | 13年間<br>分析詞<br>予板16<br>開始しま                                                                                                    | 電話果」を掲載。   第回結果」を掲載。   集の受付   年度の分析結果の受け付けを   した。                                                                    |
| 4.06.25<br>4.06.10<br>4.06.10<br>時期建<br>時期現代<br>時間に<br>の調査<br>(補助に                         | 「調査結果説明会」へ「平成15年度環境制定分析統一<br>集中10月16日~7月7日まで)、空間別の課業の新聞<br>「調査概要」へ「平成15年度原規管」を追加。<br>「調査概要」へ「平成15年度の内容」を追加。<br>の析統一構度管理関査とロ・・・<br>の析統一構度管理関査とロ・・・<br>の新統一構度管理関査とない。<br>分析統一構成管理関査とない。<br>分析統一構成管理関査とない。<br>の有法の有法を図る観点のら、分析機関の測定分析能力<br>上を目指してからでなんや意味などの環境不能物質を対<br>好いの年度より実際している関査です。<br>では、均一に調整されて環境若針を全国の環境測定分<br>送付し、その分析結果と相処理論件や測定機器の使用                                                              | 分析器<br>平成16<br>文中期的                                                                                                    | 国会話単加約46の登加合き基<br>国会話単加を挑戦。<br>集の受付<br>年度の分析結果の受け付けを<br>した。                                                          |
| 4.06.25<br>4.06.10<br>4.06.10<br>4.06.10<br>時間に<br>の間間に<br>の間間に<br>の間間に<br>を<br>時間に        | 「調査結果説明会」へ「平成16年度環境間上分析法-<br>集中10月18日~7月7日まで)、金融別の課業の新聞<br>「調査構業件含書」へ「平成16年度環境間上分析法-<br>「調査構業」へ「平成16年度の内容」を追加。<br>の分析統一構度管理調査とは…<br>分析統一構度管理調査とは…<br>分析統一構度管理調査とは…<br>の有能の向上を図る観点から、分析機構の測定分析能力<br>上を目指。てかぶつくかる調査です。<br>では、均一に調整された環境認みを全国の環境間定分<br>送行し、その分析結果と明見理念」や認識を考しての<br>していたの規模であり、現象制度で、一つの<br>通知の現象とり実施している調査です。<br>では、均一に調整された環境認みを全国の環境間定分<br>送行し、その分析結果と明見理念」やが問題よ考定での一<br>の目し、現象製作がもの構成の言い、一切の | 注意理<br>構成 理<br>分析 細<br>平成16<br>開始しま<br>文字開始                                                                                                    | 電話早」が用品の参加書を基<br>電話早」を掲載。   集の受付   年度の分析結果の受け付けを した。   「粉香発表資料」更新                                                    |
| 4.0625<br>4.0610<br>4.0610<br>4.0610<br>10<br>10<br>10<br>10<br>10<br>10<br>10<br>10<br>10 | 「講會結果設明会」へ「平成16年度環境制定分析法-<br>重中10月10日~7月7日まで)、空間別の課意の新聞<br>「講會結果報告書」へ「平成16年度環境制定分析法-<br>「講會機器」へ「平成16年度厚厚制定分析法-<br>「講會機器」へ「平成16年度厚厚制定分析法-<br>「講會機器」へ「平成16年度原現合」を追加。<br>の所統一構成管理関合していい<br>の所統一構成管理関合していい<br>の所統一構成管理関合していい<br>の一、構成管理関合していい<br>の一、構成管理関合していい<br>の一、構成管理関合していい<br>の一、構成管理関合していい<br>の一、構成管理関合していい<br>の一、構成での一、<br>の一、<br>の一、<br>の一、<br>の一、<br>の一、<br>の一、<br>の一、                                  | 1997日<br>1997日<br>第二日<br>1997日<br>1997<br>1997 | 電話早」5代載、   電話早」5代載、   第回任何  第回任何  年度の分析結果の受け付けました。   「販売完美資料」更新   「転換完大」で」更新                                         |

図 3-1.1 トップページ

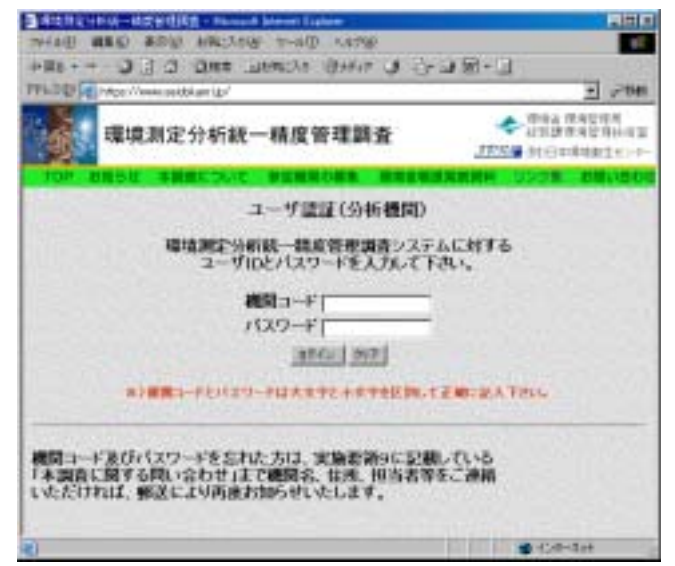

図 3-1.2 ログイン画面

- ・「機関コード」、「パスワード」を入力し、「ログイン」をクリックします。
- ・分析結果報告書メニュー画面が表示されます。

・<u>ユーザー情報</u>を確認します。変更がある場合は、「3.2ユーザー情報変更」を参照して 下さい。

・パスワードを変更する場合は、「3.3パスワード変更」を参照して下さい。

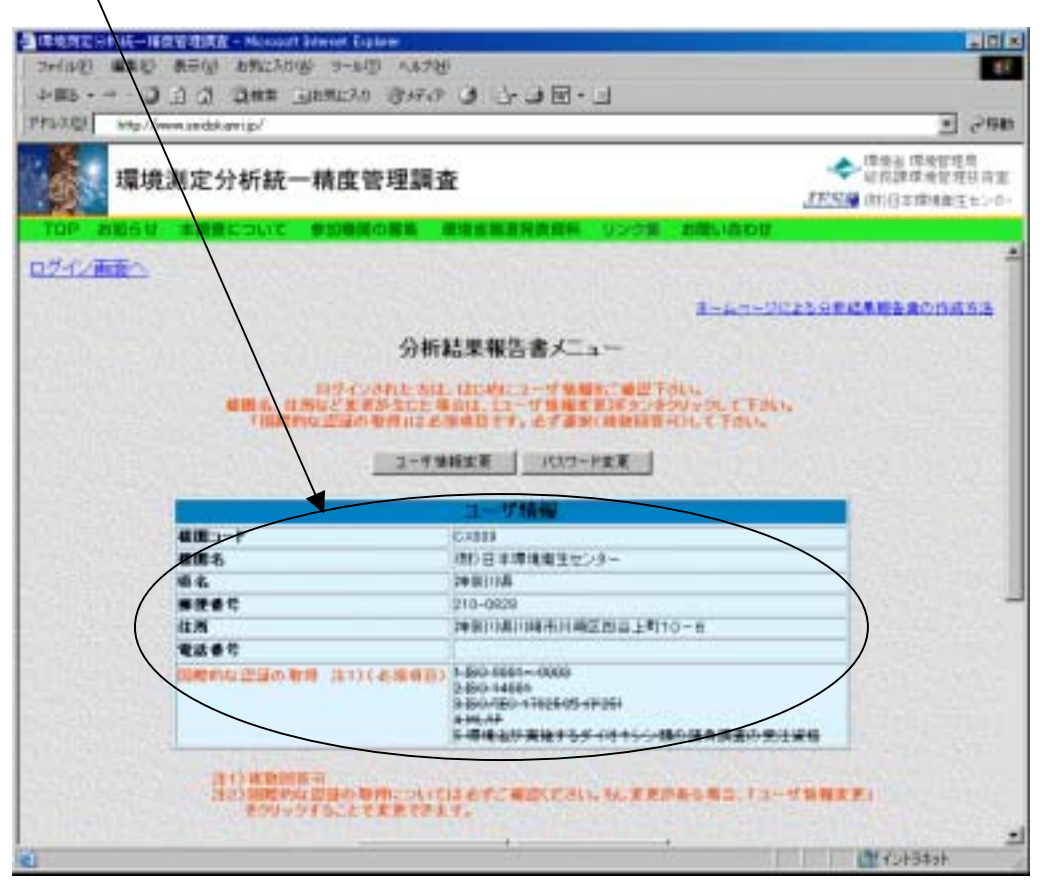

図 3-1.3 分析結果報告書メニュー画面

#### パスワードを忘れた方は

機関コード及びパスワードを忘れた方は、実施要領9に記載している「提出書類の送り 先及び本調査に関する問い合わせ先」まで機関名、住所、担当者等をご連絡いただければ、 郵送により再度お知らせ致します。

参加者専用ページへのログインは、ひとつの分析機関から複数人が同時にログインする ことが可能です。その際には、一番最後に保存した人のデータが優先されて保存されます ので、以下のような点にご注意下さい。

同じ報告書を複数の人で分担して入力作業を実施しないで下さい。 ページ送り操作によって自動的に上書き保存されるため、入力したデータが消失する場 合があります。 入力作業を実施中の報告書には、他の人が同時にアクセスしないで下さい。 例えば、Aが担当していない報告書を開いたまま放置し、その間に他の人(B)が入力 作業を行って一時保存しても、後ほどAが空のまま一時保存(ページ送り等)をした場 合には、Bが入力したデータが消失します。

## 3-2.ユーザ情報変更

・3 - 1でログインを行うと、分析結果報告書メニュー画面が表示されますので、ここで「ユーザー情報」を確認して下さい。変更等がある場合には、「ユーザ情報変更」ボタンをクリックして下さい。ユーザー情報変更画面が表示されます。正しいデータを入力し、「ユ <u>ーザー情報変更」</u>をクリックしますとユーザー情報変更確認画面表示後、分析結果報告書 メニューへ戻ります。ただし、「機関コード」は変更できません。

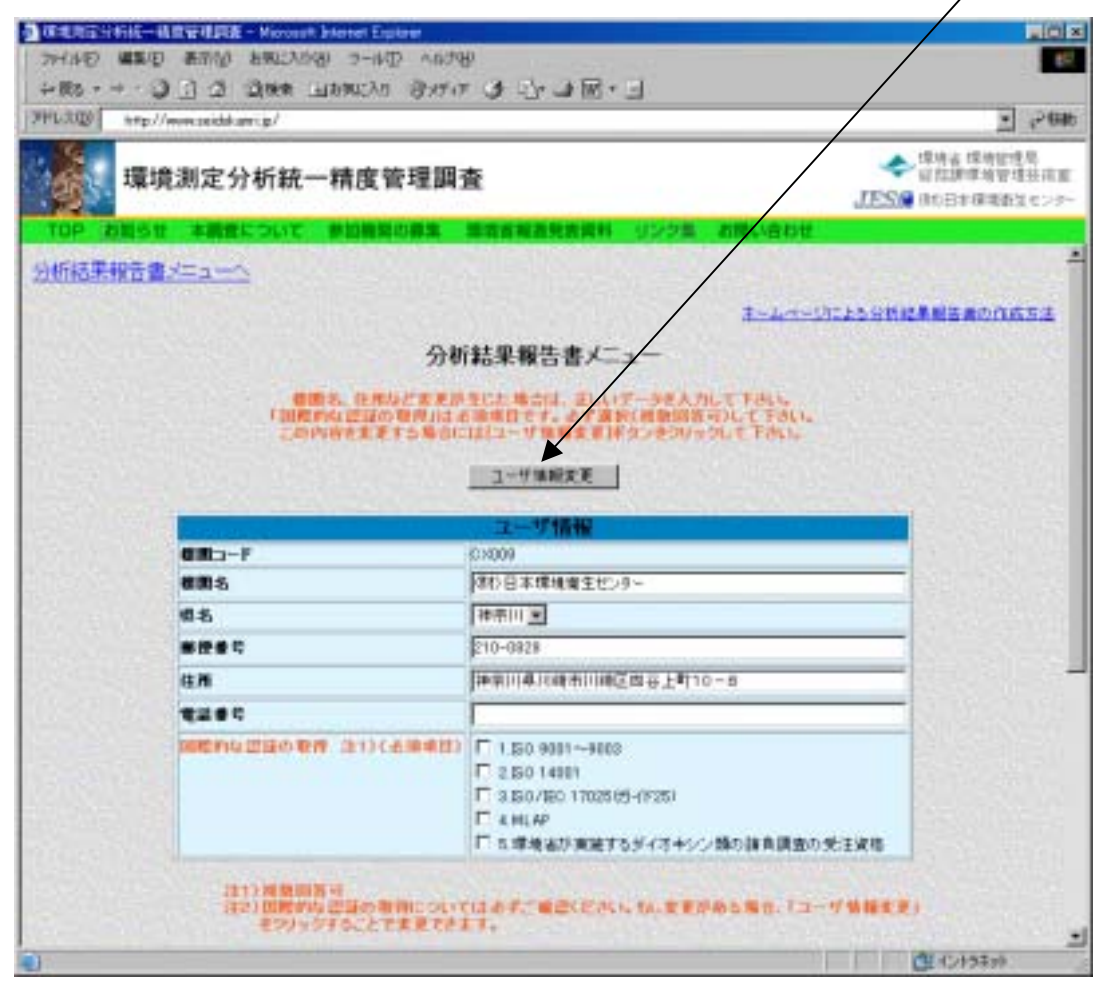

### 図 3-2.1 ユーザー情報変更画面

# 表 3-2.1 ユーザー情報

| 機関コード      | (事前に入力されている)                     |
|------------|----------------------------------|
| 機関名        | 必須項目。(事前に入力されている)                |
| 電話番号       | 半角文字入力。分析主担当者の電話。                |
| 国際的な認証等の取得 | 必須項目。チェックボックスにチェック。平成16年7月1日時点での |
|            | 認証等。                             |

## 3-3.パスワード変更

・パスワードを変更する場合は、3-1でログインを行い、分析結果報告書メニュー画面 の上部の「パスワード変更」をクリックするとパスワード変更画面が表示されます。

| 🚈 環境測定分析統一緒度管理調査 - Microsoft Internet Explorer |                                           |  |  |  |  |
|------------------------------------------------|-------------------------------------------|--|--|--|--|
| ファイル(E) 編集(E) 表示(U) お気に入り(A) ツール(D) ヘルブ(U)     | 199 - E                                   |  |  |  |  |
| 中京5・→・③ 2 凸 ③株常 回約知込り (9)57-77 ③ 込・3 回         | •                                         |  |  |  |  |
| アドレス(D) http://www.seidokanri.jp/j             | ▼ @移動                                     |  |  |  |  |
| 環境測定分析統一精度管理調査                                 | マリネン 環境管理局<br>総務課環境管理技術室<br>(明)日本環境衛生センター |  |  |  |  |
| TOP お知らせ 本調査について 参加機関の募集 環境省報道発表資料             | 料 リンク集 お聞い合わせ                             |  |  |  |  |
| 分析結果報告書メニューへ                                   |                                           |  |  |  |  |
| パスワード変更(分析機関)                                  |                                           |  |  |  |  |
| 復興コード CX006 新パスワード                             |                                           |  |  |  |  |
| 新パスワード(確認)                                     |                                           |  |  |  |  |
| 変更 り17                                         |                                           |  |  |  |  |
| ※)パスワードは英数字のみ10桁までです。記号は使えません。                 |                                           |  |  |  |  |
|                                                |                                           |  |  |  |  |
|                                                | 「 「 「 」 「 」 「 」 」 「 」 」 」 」 」 」 」 」 」 」   |  |  |  |  |

図 3-3.1 パスワード変更画面

・「新パスワード」と「新パスワード(確認)」の両者に同じ値を入力します。

・「変更」をクリックすると、パスワード変更確認画面表示後、分析結果報告書メニューへ 戻ります。

・「クリア」をクリックすると、入力したデータがクリアされます。画面上クリアされるだけで、登録されている内容が削除されるわけでは有りません。

)パスワードは半角英数字のみ10桁までです。半角英数字以外の記号は使えません。